## **ON-LINE ADMISSION PROCESS – FLOW CHART**

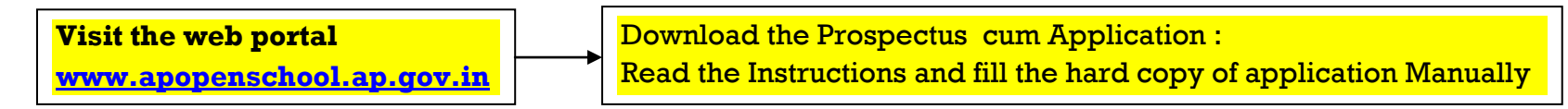

## Go to Student Login in apopenschool.ap.gov.in website to Register and fill the ONLINE application

## The ONLINE application is categorized into Four Parts:

- I. Registration
- II. Basic Details (1 to 13 of Manual application)
- III. Academic Details (14 to 19 of Manual application)
- IV. Uploading (Photo, Signature and Enclosures) and Verification Details

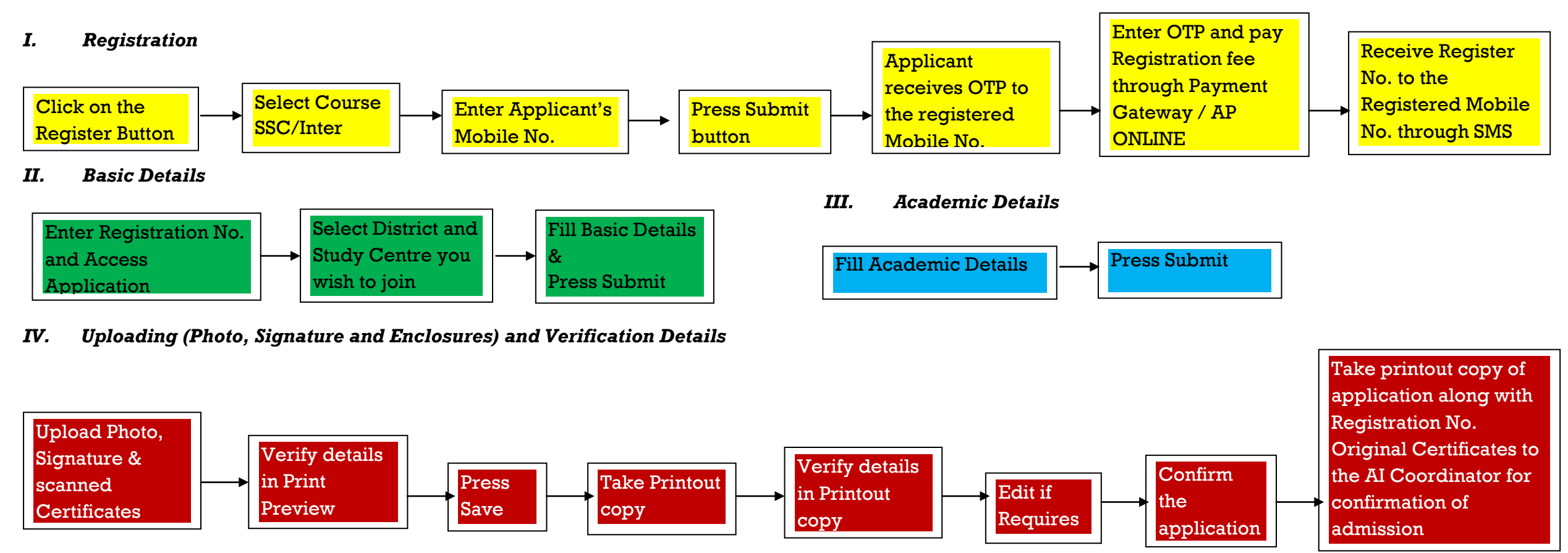

## Login Screen (to AI Coordinator)

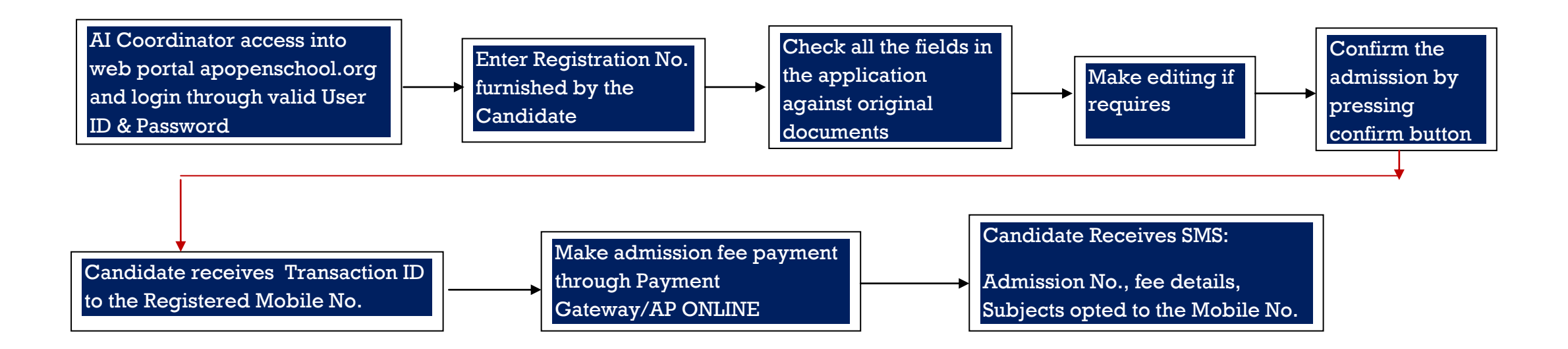